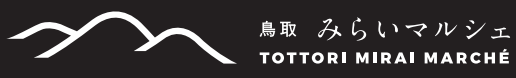

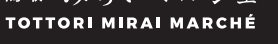

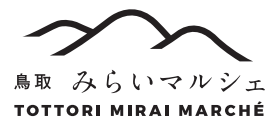

鳥取みらいマルシェ 検索

https://mirai-marche.com/

# ①商品一覧から「ウオーキング」を選択

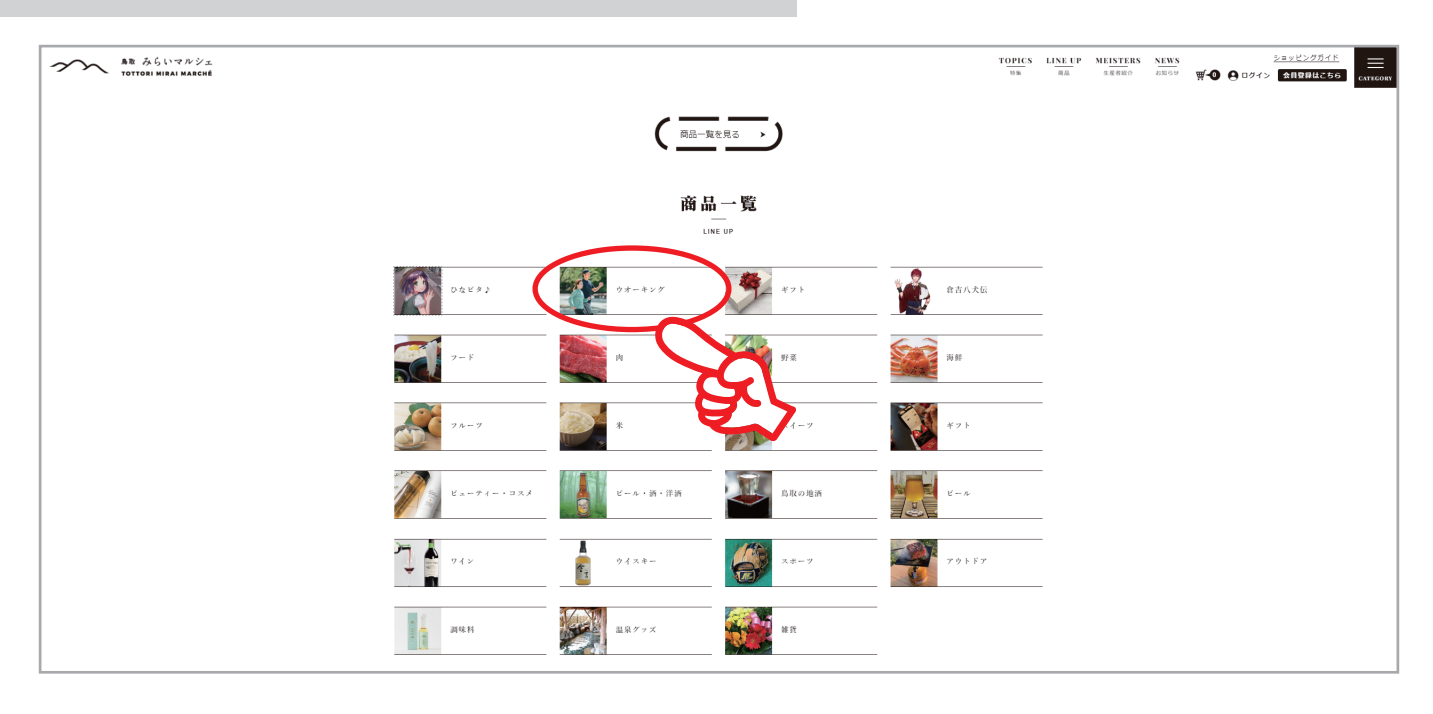

- ウォーキング申込方法 -

## ②商品内容から「ウオーク参加チケット」またはご希望のチケットを選択

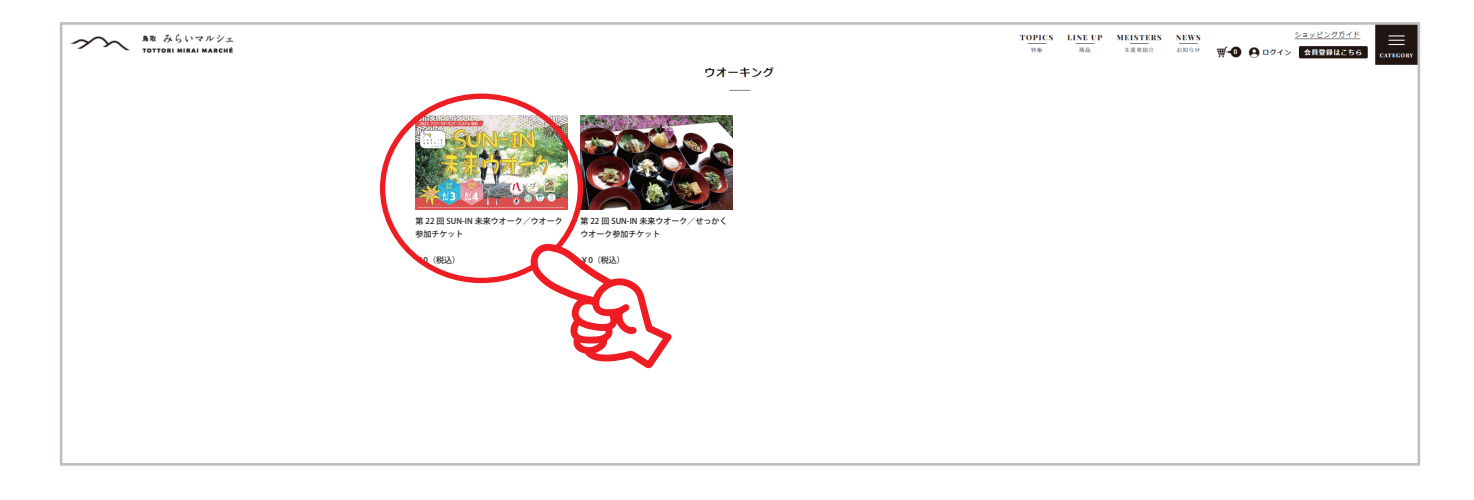

商品詳細下の項目に参加者情報を入力 入力に間違いがないか確認し「カートに入れる」をクリック

※「\*」印のある項目は必須

※お申込みは1名ずつです

|                                                                                                    | 75 E 12 12                                                    | 77 M               |        | W C DV1 2 MINERACE                  | CONA                                                               |
|----------------------------------------------------------------------------------------------------|---------------------------------------------------------------|--------------------|--------|-------------------------------------|--------------------------------------------------------------------|
|                                                                                                    | 時品評編<br>                                                      | 記へご入力ください          | -      |                                     |                                                                    |
|                                                                                                    | 「・」 伊のある                                                      | 項目は必須項目となります。      |        |                                     | I                                                                  |
|                                                                                                    | 【チケット種類】 選                                                    | 根してください            |        | 【チケット種類                             | 頁】                                                                 |
| 【申込締切】<br>2023年5月19日(金)まで                                                                                                    | "参加晋名                                                         |                    |        | *参加者名                               | [                                                                  |
| 【中込の注意点】<br>※お明込みは1名ずつです。<br>4月月1日、日本の目になった。 とこうまできょうよくた                                                                                                    | *フリガナ                                                         |                    |        | * フリガナ                              | 1日目または2日                                                           |
| さい。<br>※お客私いはクレジットカード決済のみ。<br>※高校生以下の方もお申込みをお願いします。                                                                                                    | *性别 選<br>*年發                                                  | 択してください            |        | * 性別                                | 参加されない方<br> 「参加しない」を注                                              |
| 【お申込締め切り後、参加記念品、缶バッジなどを準備が<br>でき次期順次お申込みご住所へご郵送させていただきま<br>す。】                                                                                                    | ^1日日 - 6/\$⊛ 選                                                | 択してください            |        | * 年齢                                |                                                                    |
|                                                                                                    | *1日目一お弁当 ○相<br>○相                                             | 8鐘しない<br>9壁(+600円) |        | *1日目-6/3                            | ± //                                                               |
| 210<br>全泉ウオーク<br>3成サイトはこちら!!                                                                                                    | *2日日—6/4億 選                                                   | 択してください            |        | *1日目 - お弁                           |                                                                    |
| 大会の詳細はHPをご確認ください                                                                                                    | *2日日-お弁当 〇年<br>○月                                             | 6壁しない<br>6壁(+600円) |        | *2日目-6/4                            |                                                                    |
| 【陽催日】<br>2023年6月3日(土)・4日(日)                                                                                                    | <ul> <li>申込代表者名</li> <li>小学生以下:同样の保</li> <li>(原料名)</li> </ul> |                    | $\geq$ | *2日日-お弁                             | <u>~</u><br>44                                                     |
| 【開催場所】<br>倉吉パークスクエア ふれあい広場 MAP                                                                                                    | 障害のある方:介助者<br>名                                               |                    |        | * 由认代表者:                            | <br>タ                                                              |
| [コース]                                                                                                    | "配送先(記念品・抽選<br>番号郵送)                                          | 択してください            |        | 申込まれた方、                             | ロ<br>またはグループ(家族                                                    |
| 6/3<br>(MI) ANUR 942R KON KX<br>ANUR 942R KON KX<br>ANUR 942R KON KX                                                                                                    | 郵使番号(記入例:123-<br>456)                                         |                    |        | の代表者を人刀                             |                                                                    |
| RE1+1         Ø         D         D         Ø         D         D         D           80         7:00         8:00         9:00         9:00         9:00         9:00           400         7:30         8:50         10:20         10:20         10:20           41+1         7:40         9:00         10:30         10:30         10:30 | <ul> <li>都道府県</li> <li>住所(都市区から入力)</li> </ul>                 |                    |        | 小学生以下:                              | 同伴の保護者名                                                            |
| 2nd Day<br>35 km 20 km 10 km 5 km 3 km                                                                                                    | アパート名・会社名ま<br>でご入力ください<br>*衆試験長(記入明:                          |                    |        | 小学生以下の方<br>者名を入力                    | は一緒に参加される偽                                                         |
|                                                                                                    | 090-1234-5678)                                                |                    |        | 陪宇のちろ亡                              | ・・ ふ 助 史 々                                                         |
| 8:0         7:00         8:00         9:00         9:00         9:00           inte         7:20         8:50         9:50         9:50         9:50           x1=1         8:30         9:00         10:00         10:00         10:00                                                                                                    | 【その他・お問合せ】                                                    | ĥ                  |        | 障害のある方で                             | <ul> <li>・ 川助自石</li> <li>         ・<br/>か助者とご参加される     </li> </ul> |
| *◎ 【1日目6/3 - 33kmコース】<br>主会場から出意し、ゴールは「得り日の頃」となります。ゴール後、周次<br>シャトルバスで主会尊求で登場いたします。(ゴール場所:得り日の頃 T                                                                                                    | *【大会規約の回意】 □同                                                 | 意する                |        | 介助者名を入力<br>※障害のある方                  | 」<br>は半額となりますのて                                                    |
| 688-2501 集版集集目標構成的28-11) 現地建設台場面です。<br>【参加費】                                                                                                    | 購入数<br>1                                                      |                    |        | お申込の際に障<br>します。                     | がい者手帳の提示をお                                                         |
| 事前申込み         当日申込み           一般         2,000 円<br>400 v643 r /684 100/1         2,500 円<br>400 v643 r /684 100/1           大学・短大         500 円         500 円                                                                                                    | ★ カートへ入れて<br>ショッピングガイドはこちら                                    |                    |        | * #7174 /                           |                                                                    |
| 可切空全         CT いいに           高校主以下         無料           (環がいのある方・介放者)<参加単分単等となります。*                                                                                                    |                                                               | दिर                |        | <sup>^</sup> <b>配达先</b><br>グループ (家族 | )で配送先が同じ方は                                                         |
| ・・・・シンジン・/ ハッコ・シンズレイ 知(レベンズ)・ロ<br>中込の際に離が)着手帳の提示、または手帳のコピーを新<br>送、FAX、メールでお送りください。<br>*参加費内駅【記念品・保険料・ゼッケン・コース回・元歩                                                                                                    |                                                               |                    |        |                                     | 主所」を選択頂くと住所                                                        |
| 証】<br>*取消しや不参加の場合、参加費は返却致しませんのでご了<br>承ください。                                                                                                    |                                                               |                    |        | 代表者の方は必                             | 。<br>ず住所入力をお願いし                                                    |
|                                                                                                    |                                                               |                    |        | 郵便悉号                                |                                                                    |
|                                                                                                    |                                                               |                    |        | おば 中 同                              |                                                                    |
|                                                                                                    |                                                               |                    |        | 出ることで                               |                                                                    |
|                                                                                                    |                                                               |                    |        |                                     |                                                                    |
|                                                                                                    |                                                               |                    |        | * 電詁畨号                              |                                                                    |

【その他・お問い合わせ】

\* 【大会規約の同意】

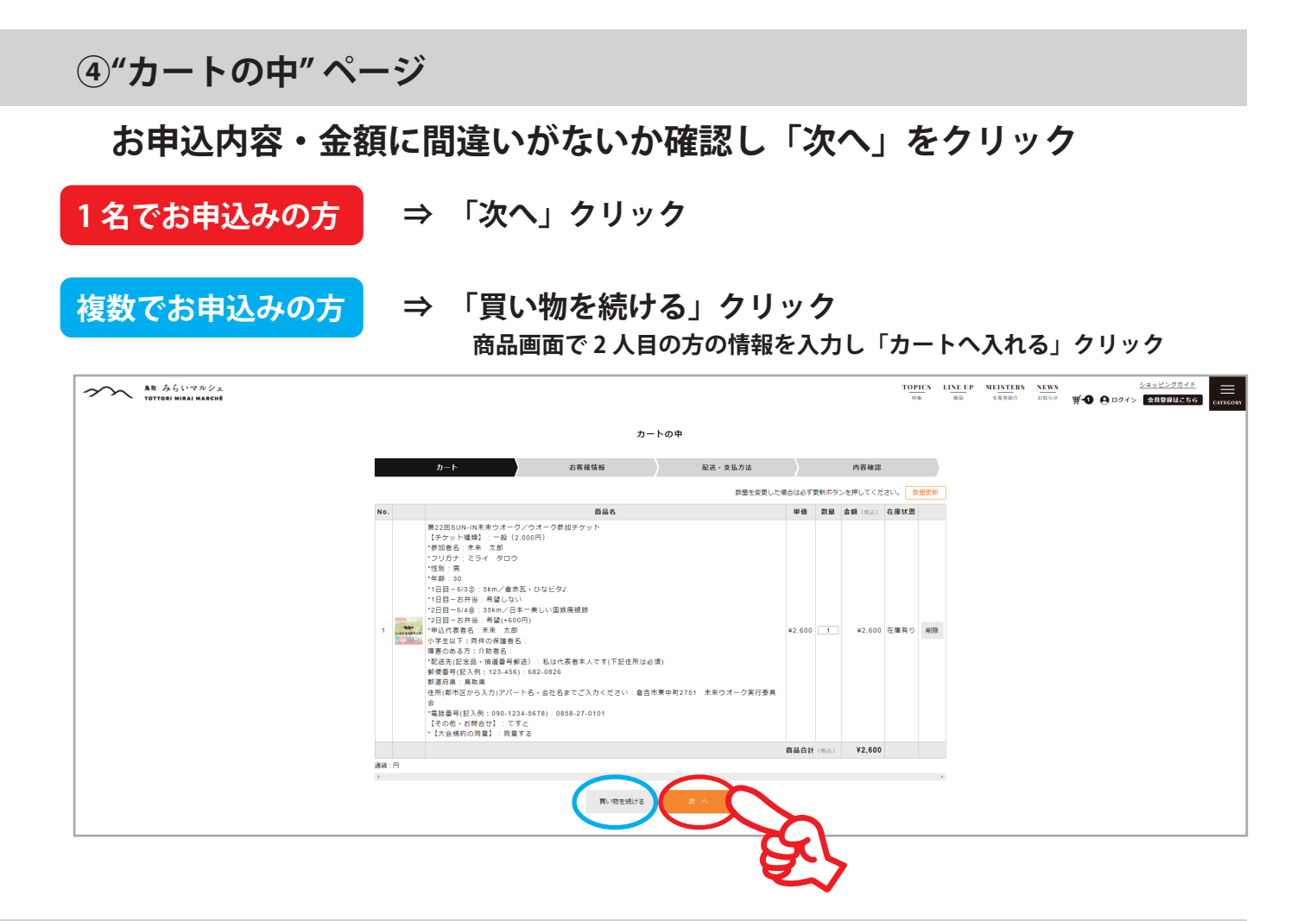

⑤"お客様情報" ページ

### みらいマルシェの会員ではない方は必要情報を入力し「次へ」クリック

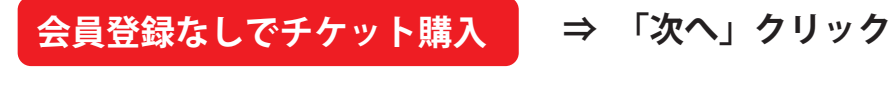

会員登録もしたい方

#### ⇒ 「会員登録をしながら次へ」クリック クリック後、画面に従ってご入力ください

| 会員の方はこちら▼                                |                          |                            |                        |                         |             |      |  |  |  |
|------------------------------------------|--------------------------|----------------------------|------------------------|-------------------------|-------------|------|--|--|--|
| メールアドレス                                  |                          |                            |                        |                         |             |      |  |  |  |
| パスワード                                    |                          |                            |                        |                         |             |      |  |  |  |
|                                          |                          | _                          |                        |                         |             |      |  |  |  |
|                                          |                          | 次 へ                        |                        |                         |             |      |  |  |  |
| 会員ではない方はこちら ▼                            |                          |                            |                        |                         |             |      |  |  |  |
| - お名前                                    | 12                       |                            |                        | 8                       |             |      |  |  |  |
| フリガナ                                     | 21                       |                            |                        | *1                      |             |      |  |  |  |
|                                          |                          |                            |                        |                         |             |      |  |  |  |
| <ul> <li>生年月日(1980年4月18日生まれの場</li> </ul> | 【酒類をご購入される               | お客様への注意】                   |                        |                         |             |      |  |  |  |
| 合、19800418とご記入ください。)                     | 法律により20歳未満<br>【法人・個人事業主の | の者の酒類の購入や飲!<br>お客様へ】       | 目は禁止されており              | 、酒類の販売には年               | #確認が義務付けられて | います。 |  |  |  |
| 在前確認                                     | 法律により消費者、料               | 飲店集者又は菓子等製液<br>®滞ではありません。( | ≜巣以外の者は酒畑<br>酒蛹をご購入される | を購入できません。<br>Sお客様はチェックを | お願いします)     |      |  |  |  |
| * 郵便器号                                   |                          | 100-1000                   |                        |                         |             |      |  |  |  |
| * 都道府県                                   | 道択                       |                            |                        |                         |             |      |  |  |  |
| ★市区都町村                                   |                          | 橫浜市上北町                     |                        |                         |             |      |  |  |  |
| * 衢地                                     |                          | 3-24-555                   |                        |                         |             |      |  |  |  |
| ビル名                                      |                          | 通販ビル4F                     |                        |                         |             |      |  |  |  |
| × 儀話番号                                   |                          | 1000-10-1000               |                        |                         |             |      |  |  |  |
| FAX番号                                    |                          | 1000-10-1000               |                        |                         |             |      |  |  |  |
| ×メールアドレス                                 |                          |                            |                        |                         |             |      |  |  |  |
| ×メールアドレス(再入力)                            |                          |                            |                        |                         |             |      |  |  |  |
| パスワード                                    | 新規会                      | 興登録する場合にご記2                | ください。                  |                         |             |      |  |  |  |
| バスワード (確認用)                              | 新規会                      | 興登録する場合にご記2                | ください。                  |                         |             |      |  |  |  |
|                                          |                          | $\sim$                     |                        |                         |             |      |  |  |  |
|                                          |                          | ж <b>л</b>                 | 会員登録しなが                | sx~                     |             |      |  |  |  |
| <br>                                     |                          | $\square$                  |                        |                         |             |      |  |  |  |

⑥"配送・支払方法" ページ

## 支払方法「クレジットカード決済」を選択し「次へ」クリック

※みらいマルシェでお申込みの場合の支払は"クレジットカード"のみです

| あた みらいマルジェ<br>TOTTORI MIRAI MARCHÉ |        |                                                                                      | TOPICS<br>35% | LINE UP<br>雨品 | MEISTERS<br>生產者紹介 | NEWS<br>amore | ₩ <b>-2 ⊖</b> ¤७२> | ショッピングガイド<br>会員登録はこちら | CATEGORY |
|------------------------------------|--------|--------------------------------------------------------------------------------------|---------------|---------------|-------------------|---------------|--------------------|-----------------------|----------|
|                                    |        | 配送・支払方法                                                                              |               |               |                   |               |                    |                       |          |
|                                    | カート    | お客様信報 配送・支払方法 内容確認                                                                   |               |               |                   |               |                    |                       |          |
|                                    | 配送先    | <ul> <li>         8 お客様領頼と同じ          </li> <li>         9の配送先を指定する      </li> </ul> |               |               |                   |               |                    |                       |          |
|                                    | 配送方法   | チケット(配達物あり)                                                                          |               |               |                   |               |                    |                       |          |
|                                    | 到着希望日  | 指定できません                                                                              |               |               |                   |               |                    |                       |          |
|                                    | 到着希望時間 | 指定できません                                                                              |               |               |                   |               |                    |                       |          |
|                                    | - 支払方法 | ○代会対象<br>※ウ <del>キークイ</del> ベントをご注文の記事様は代会到後の受付けはできません。<br>※ <b>クレジット決済</b>          |               |               |                   |               |                    |                       |          |
|                                    | 偏考     |                                                                                      |               |               |                   |               |                    |                       |          |
|                                    |        | <b>73 R</b>                                                                          |               |               |                   |               |                    |                       |          |
|                                    |        |                                                                                      |               |               |                   |               |                    |                       |          |

⑦"内容確認" ページ

## 入力情報に間違いがないことをご確認いただき 「上記内容で注文する」クリック

|              |              | TOPICS | LINE UP | MEISTERS<br>生產者紹介 | NEWS<br>BROD | ₩ <b>-0 0</b> 001 | ショッピングガイド<br>> 会員登録はさちら |  |
|--------------|--------------|--------|---------|-------------------|--------------|-------------------|-------------------------|--|
| 影使器号         | 682-0826     |        |         |                   |              |                   |                         |  |
| 響道府興         | 鳥取果          |        |         |                   |              |                   |                         |  |
| 市区御町村        | 倉吉市          |        |         |                   |              |                   |                         |  |
| 番地           | 2571         |        |         |                   |              |                   |                         |  |
| ビル名          |              |        |         |                   |              |                   |                         |  |
| 電話番号         | 0858-27-0101 |        |         |                   |              |                   |                         |  |
| FAX番号        |              |        |         |                   |              |                   |                         |  |
| 配送先情報        |              |        |         |                   |              |                   |                         |  |
| お名前          | 未来 てすと 様     |        |         |                   |              |                   |                         |  |
| フリガナ         |              |        |         |                   |              |                   |                         |  |
| 郵便番号         | 682-0826     |        |         |                   |              |                   |                         |  |
| <b>部道府</b> 現 | 鳥取県          |        |         |                   |              |                   |                         |  |
| 市区穆町村        | 倉吉市          |        |         |                   |              |                   |                         |  |
| 器地           | 2571         |        |         |                   |              |                   |                         |  |
| ビル名          |              |        |         |                   |              |                   |                         |  |
| 電話獲号         | 0858-27-0101 |        |         |                   |              |                   |                         |  |
| FAX番号        |              |        |         |                   |              |                   |                         |  |
| その他          |              |        |         |                   |              |                   |                         |  |
| 配送方法         | チケット(配達物あり)  |        |         |                   |              |                   |                         |  |
| 到總希淵日        | 指定できません      |        |         |                   |              |                   |                         |  |
| 間何耻杀能任       | 指定できません      |        |         |                   |              |                   |                         |  |
| 支払方法         | クレジット決済      |        |         |                   |              |                   |                         |  |
| 福考           |              |        |         |                   |              |                   |                         |  |
|              | R: 1908-1925 |        |         |                   |              |                   |                         |  |
|              | a.>          | •      |         |                   |              |                   |                         |  |

お申込み後、確認が出来ましたら受付担当よりメールをお送りいたします。